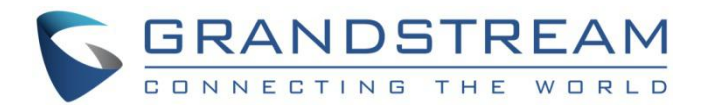

# 深圳市潮流网络技术有限公司.

GDMS 组织管理

用户手册

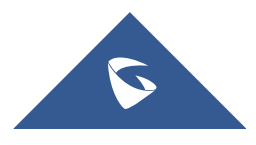

## 目录

| 概 | 述            | . 4 |
|---|--------------|-----|
|   | 切换组织         | 4   |
|   | 添加组织         | 5   |
|   | 编辑组织         | 6   |
|   | 删除组织         | 7   |
|   | 为组织添加设备      | 7   |
| 常 | 见问题          | . 9 |
|   | 组织和站点的区别是什么? | 9   |

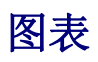

| 图表 | 1: 分多个组织管理 | 4 |
|----|------------|---|
| 图表 | 2:切换组织     | 5 |
| 图表 | 3: 添加组织    | 6 |
| 图表 | 4:编辑组织     | 7 |
| 图表 | 5:为组织添加设备  | 8 |

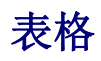

| 表格 | 1:  | 添加组织     | 5 |
|----|-----|----------|---|
| 表格 | 2 : | 组织和站点的区别 | ) |

#### 概述

如果您希望分多个下级组织管理设备,您可以创建多组织(如客户公司、子公司),分配给多个 用户分别管理,并且组织间的设备、帐号等数据完全隔离。即某个组织下的设备等数据,仅有权 限的管理员可查看并管理。

所有设备和数据都默认在"Default"组织下。

多个组织和管理员的示意图如下:

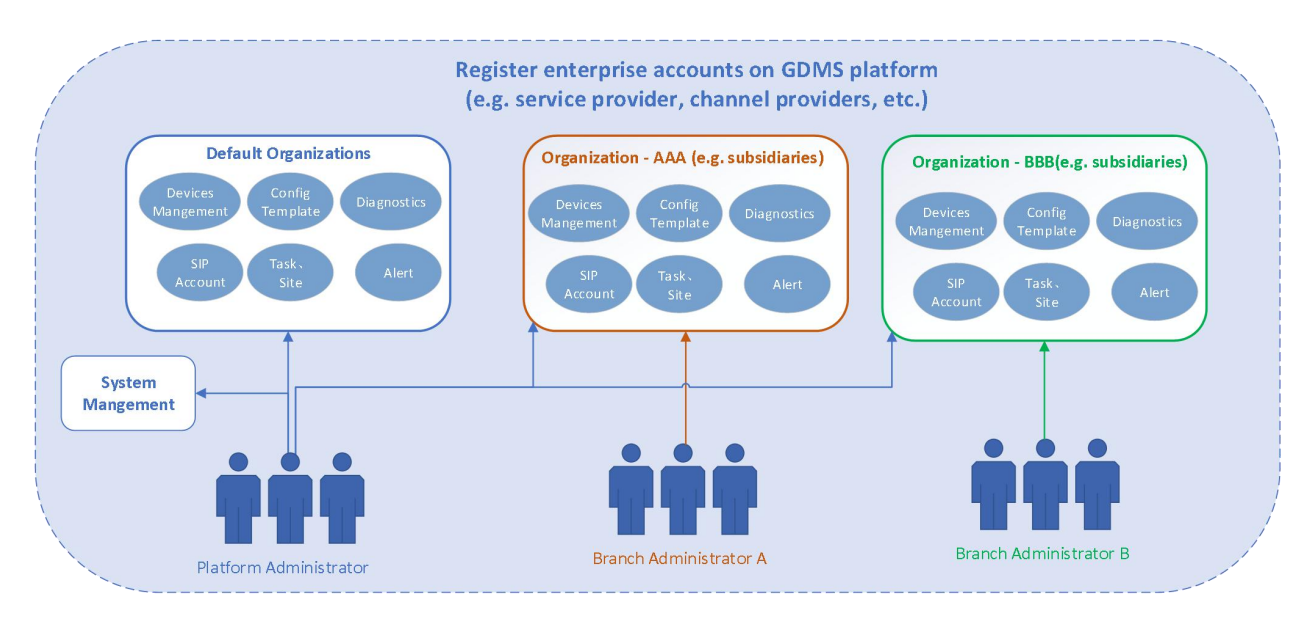

图表 1: 分多个组织管理

#### 切换组织

如果您有多个组织的权限,您可以切换管理。

- 1. 点击左上角的组织下拉框选中您要管理的组织。
- 2. 切换组织后, 仅能查看并编辑此组织下的设备、帐号、模板等数据。

| GDMS               |                       |                   |         |                            |                              |                   |                   |           |                    | 4      | 🤨 G         | irandstream $\sim$ |
|--------------------|-----------------------|-------------------|---------|----------------------------|------------------------------|-------------------|-------------------|-----------|--------------------|--------|-------------|--------------------|
| ⑦ Dashboard        | Device List           |                   |         |                            |                              |                   |                   |           | dd Device Import E | levice | E           | xport Device       |
| 응 Organization 🔹   | Upgrade Firmware Site | Assignment More · | Refre   | sh List                    |                              |                   | All Models        | Y Q Er    |                    |        |             | Filter ~           |
| allt Overview      | MAC Address           | Device Name \$    | Model ≑ | Firmware Version           | Public IP                    | Private IP        | Account Status    | Site Name | Last Config Time ≑ | Optio  | าร          | 8                  |
|                    | 00:0B:82:9A:8F:2C     | 000B829A8F2C      | GXV3370 | 20.19.8.1                  | 192.168.126.215              | 192.168.126.215   | Abnormal 🛩        | default   | 2019/11/07 15:06   | 20     | 3 đ         | ē 😳                |
| 쓰 VolP Account 🗸 🗸 | C0:74:AD:01:B4:80     | -                 | GRP2614 | -                          | -                            | -                 | Abnormal $\sim$   | default   | C Provisioning     | 2      | <b>3</b> 6  | ē 😳                |
| Le Device ^        | • C0:74:AD:05:C6:6C   | -                 | GRP2614 | -                          | -                            |                   | No Account $\sim$ | default   | Provisioning       | 2      | <b>\$</b> 6 | •                  |
| Device List        | C0:74:AD:05:D4:82     | -                 | GRP2614 | -                          | -                            | -                 | No Account V      | default   | C Provisioning     | 2      | <b>\$</b> 6 | ē 😳                |
| Firmware           | • C0:74:AD:01:B5:00   | -                 | GRP2614 | -                          | -                            | -                 | No Account 🗸      | default   | Provisioning       | £ 1    | <b>®</b> d  | 0                  |
| 🕸 Template 🗸 🗸 🗸   | • C0:74:AD:05:C4:C0   | -                 | GRP2614 |                            | -                            |                   | No Account $\vee$ | default   | Provisioning       | £ 1    | <b>@</b> 6  | ē 😳                |
| El Site            | • 00:0B:82:E5:8C:CD   | 00:0B:82:E5:8C:   | DP750   | 0.1.11.2                   | 192.168.200.27               | 192.168.200.27    | Abnormal 🛩        | 0.00      | 2019/11/01 09:09   | 2      | © 6         | ē 😳                |
| 🗄 Task             | • 00:0B:82:FA:E5:4F   | -                 | GXP2140 | -                          | -                            | -                 | No Account $\sim$ | default   | Not configured     | £ 1    | © 6         | ē 🖸                |
| Diagnostics        | • 00:0B:82:FA:E5:50   | -                 | GXP2140 | -                          | -                            |                   | Normal ~          | default   | Not configured     | 2      | © 6         | <b>⊡</b> ⊙         |
| 🛕 Alert            | 00:0B:82:FA:E5:52     | -                 | GXP2140 | -                          | -                            |                   | No Account $\vee$ | default   | Not configured     | 2      | © (         | <b>⊡</b> ⊡         |
| & Channel          | Teral 260             |                   |         |                            |                              |                   |                   |           |                    |        |             | 0/eage             |
| 왕 System ~         | 10101 200             |                   |         |                            | 234                          |                   |                   |           |                    |        |             | orbage .           |
|                    |                       |                   |         |                            |                              |                   |                   |           |                    |        |             |                    |
|                    |                       |                   |         | Copyright © 2019 Grandstre | am Networks, Inc. All Rights | Reserved. Cookies |                   | R         | Feedback English 🗠 | (GMT-  | +08:00      | ) Beijing, Ch 🖓    |

图表 2:切换组织

注意:如果您仅有一个组织,则不显示此切换入口。

#### 添加组织

如果您有创建组织的权限,可以创建组织。您可以将您的客户或子级公司作为一个组织。

- 1. 在右侧菜单中 系统管理-用户管理,选中"组织"tab 后,点击右上角的"添加组织"按钮
- 2. 填写组织的内容,如下图所示:

| Create subordinate of<br>organization will be m | ganization (e.g. customer con<br>anaged separately. View deta | npany). Devices and SIP accounts for<br>all |
|-------------------------------------------------|---------------------------------------------------------------|---------------------------------------------|
| * Organization Name                             |                                                               |                                             |
| Assign User                                     | pdtest                                                        |                                             |
| Clone Organization                              | Select                                                        |                                             |
| Description                                     |                                                               |                                             |
|                                                 |                                                               |                                             |

图表 3: 添加组织

表格 1: 添加组织

| 组织名称 | 输入此组织的名称                                                                       |
|------|--------------------------------------------------------------------------------|
| 分配用户 | 选择拥有此组织的管理权限的用户                                                                |
| 克隆组织 | 选择复制其他组织下的数据,如选择克隆组织 A 的 sip 账号、型号模板、分组模板、<br>站点等数据。当创建组织成功后,就会复制此组织 A 下的这些数据。 |
| 描述   | 输入此组织的详细描述                                                                     |

- 3. 点击保存,则保存此组织。
- 4. 系统默认切换到此组织下,您可以将设备添加到此组织下进行管理。

#### 编辑组织

您可以随时编辑组织的信息。

1. 在右侧菜单中 系统管理-用户管理,选中"组织" tab 后,可以查看名下的组织。

点击组织后面的 经 按钮,进入编辑页面,您仅可以更改组织名称、组织的管理员、以及描述,如下图所示:

|                                | Edit Organization                                                                                                    | × |
|--------------------------------|----------------------------------------------------------------------------------------------------|---|
| Create subordi the devices and | nate organization (e.g. customer company/subordinate company),<br>d SIP accounts for each organization will be manged separately. |   |
| * Organization Name            | Default Organization                                                                                                    |   |
| Assign User                    | yxxu rjyao11 😒 ylluo123 ⊗ yxxusub ⊗ 🗠                                                                                             |   |
| Description                    |                                                                                                    |   |
|                                |                                                                                                    |   |
|                                | Cancel                                                                                                    |   |

图表 4: 编辑组织

#### 删除组织

1. 在右侧菜单中 系统管理-用户管理,选中"组织"tab 后,可以查看名下的组织。

**2**. 点击组织后面的删除按钮,确认删除后,则此组织将被全部删除,包括此组织下的帐号、模板、任务、诊断记录等数据都会被删除。

注意:如果组织下有设备,则无法删除,请先转移设备到其他组织下。

#### 为组织添加设备

您需要先切换到此组织下。然后点击设备管理模块,进入设备列表页面添加设备。

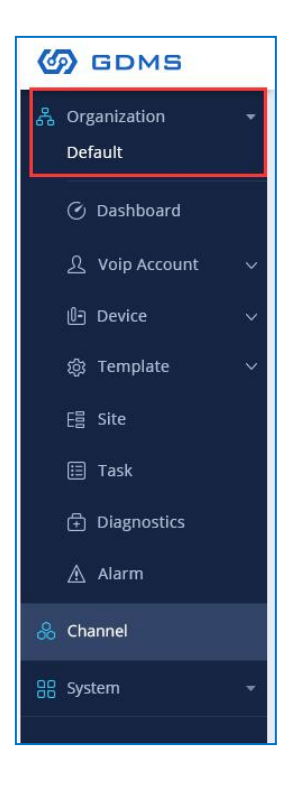

图表 5: 为组织添加设备

同理,添加此组织下的 sip 账号、模板、或站点,都需要先切换组织,然后进行操作。

### 组织和站点的区别是什么?

|      | 组织                                                                                               | 站点                                                                                                    |
|------|--------------------------------------------------------------------------------------------------|----------------------------------------------------------------------------------------------------|
| 概述   | 组织是一个企业划分多个组织管理设<br>备。                                                                           | 站点是指一个内部的多等级分组管<br>理。                                                                                                |
| 等级数  | 仅分为1级                                                                                            | 分为 10 级                                                                                                    |
| 数据权限 | 支持分权限管理,并且一个组织的数据<br>分开管理。<br>比如一个组织下的设备、SIP 账号、模<br>板等数据分离,在设备分配 sip 账号时,<br>只能从本组织下的 sip 账号选择。 | 不支持分权限管理。                                                                                                    |
| 使用场景 | 如您有 N 个客户公司,可以将客户公司<br>作为一个组织,并且将此组织的管理权<br>限分配给此客户公司的管理员。                                       | <ol> <li>如您希望设备分为多个分组,如<br/>按行政部门、地理位置等来管理。<br/>可以针对一个行政部门批量配置参<br/>数、重启、升级固件等。</li> <li>仅用于设备分类,不区分管理权限。</li> </ol> |

#### 表格 2:组织和站点的区别